# VOLKSWAGEN

Group Motorsport

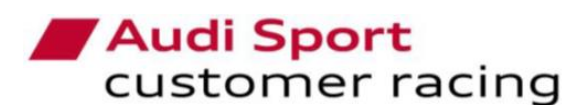

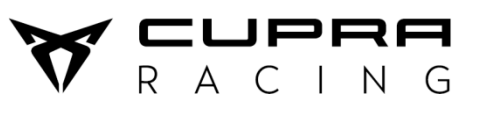

Volkswagen Motorsport

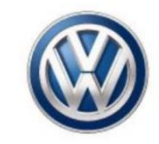

## 2018 ECU update procedure

Application to:

VAG cars with Sequential gear box
VAG cars with DSG gear box

TN\_VAG\_07/ 2018

12-Apr-18

Audi Sport Customer Racing / CUPRA RACING / Volkswagen Motorsport

### / DiagRA LE update procedure

- > You must have the DiagRA-LE tool updated, the proper version will be from **4.3.321** 26.03.2018 onwards.
- > Connect the laptop to the car using the OBD-II diagnostics tool and enter to the Self Diagnosis Analysis Mode.
- Select **01 Engine Control Module / 001 ECU Identification** and press the Start button to connect with the ECU.
- > Check the identifier F17C to obtain the ECU Production Test System Number and Consecutive Supplier Number.
- > Fill in the "request form" that you can find at the end of this document and send it to the following addresses:

technical.assistance@seat.es customers@seat.es

- The customer will be answered by e-mail with a Files Package update that will contain the 2018 TCR BoP approved mappings within 2 to 4 working days. This package has to be installed on the laptop where DiagRA LE is installed.
- > Once the installation has been successfully done, the Flash Programming option will be allowed with the different mappings.
- > These mappings can be overwritten repeatedly, but it is specific for the "ECU" that you sent the ID numbers.

#### **IMPORTANT!**

- The ID numbers needed are the also written on the ECU identification label. In case that your DiagRA LE is not ready, you can copy them on the request form and send it, but remember that you will need DiagRA LE to flash the mapping.
- Remember that the new mapping is compulsory to participate in all TCR races and that the electronic identification is homologated on the 2018 TCR Technical Form and FIA Technical Passport.
- > Remember that all information regarding DiagRA LE tool is available on the VW Group Motorsport Online Platform.

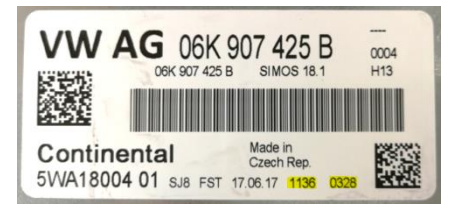

Audi Sport Customer Racing / CUPRA RACING / Volkswagen Motorsport

### / Flashing procedure

- Once the installation has been successfully done, the Flash Programming option will be allowed with the different mappings. The mapping performance will be detailed on the file name to avoid misunderstandings.
- > Before starting the flashing process, disconnect the Sybele Gearbox Control Unit placed on the engine bay EM-BOX.
- > Connect the laptop to the car using the OBD-II diagnostics tool and enter to the Self Diagnosis Analysis Mode.
- Select 01 Engine Control Module / 001 ECU Identification and press the Start button to connect with the ECU. You can check the current mapping that is installed on the ECU.
- Select Flash programming and select the desired flashing file in the Configuration label. For more info about the mapping, push the File button below.
- After finishing the flashing process, return to the identification menu to check that the mapping name (F187) and the VW Coding Value (0600) have been written.

| Notes         | 01 Engine Control Module  | - 🔅 🔶 |  |  |
|---------------|---------------------------|-------|--|--|
| »             | Flash programming         |       |  |  |
| onfiguration: | 5F6 906 259M_0001         | •     |  |  |
| File:         | FL_5F6906259M0001.odx.efl |       |  |  |

|     | 01 Engine Control Module                      | •                             |  |
|-----|-----------------------------------------------|-------------------------------|--|
| >>  | 001 - ECU identification                      |                               |  |
| D/N | lame                                          | Value                         |  |
|     | F17C / VW FAZIT Identification String         |                               |  |
|     | ECU Production Plant Number                   | SJ8-FST                       |  |
|     | ECU Manufacturing Date                        | 17.06.17                      |  |
|     | ECU Production Test System Number             | 1136                          |  |
|     | Consecutive Supplier Number                   | 0328                          |  |
|     | F187 / VW Spare Part Number                   | 5F6906259M                    |  |
|     | F189 / VW Application Software Version Number | 0001                          |  |
|     | F190 / Vehicle Identification Number          | SAUMEE5FZ15021201             |  |
|     | F191 / VW ECU Hardware Number                 | 06K907425B                    |  |
|     | F197 / VW System Name Or Engine Type          | 2.0l R4 TFSI                  |  |
|     | 0600 / VW Coding Value                        | 0B 1D 00 12 24 14 00 08 00 00 |  |

### / 2018 ECU update request form

|                                         |                                         | BE FILLI                           | ED BY THE CL    | JSTOMER              |                                     |  |  |
|-----------------------------------------|-----------------------------------------|------------------------------------|-----------------|----------------------|-------------------------------------|--|--|
| Customer name /<br>Team name            | ustomer name /<br>Team name             |                                    |                 |                      |                                     |  |  |
| E-mail address                          |                                         |                                    |                 | Contact<br>Telephone |                                     |  |  |
| Work to do                              |                                         |                                    |                 |                      |                                     |  |  |
|                                         | Specific repai                          |                                    | ECU 2018 Update |                      | Х                                   |  |  |
|                                         | Comments                                |                                    |                 |                      |                                     |  |  |
| Car model<br>(Audi / CUPRA / VW)        | Type<br>(SEQ or DSG)                    | Chassis number<br>(last 4 numbers) |                 | ECU coo<br>( xxx     | ECU code numbers<br>( xxxx - xxxx ) |  |  |
|                                         |                                         |                                    |                 |                      |                                     |  |  |
| 000000000000000000000000000000000000000 | 000000000000000000000000000000000000000 |                                    |                 |                      |                                     |  |  |
| Request date:                           |                                         | TOBER                              | LLED BY WAI     | RENUUSE              |                                     |  |  |
| Expedition date                         |                                         |                                    |                 |                      |                                     |  |  |